## **e**Visit<sup>®</sup>

# Care Team Can Sign Notes in Scheduling and Waiting Room Pages

#### What is it?

This feature is to allow clinical users to sign notes from the scheduling and waiting room pages. This will be optional per practice.

#### Why is it useful?

This feature allows the care team to communicate with the patient asynchronously outside of a video visit, using patient facing notes or chat functionality.

### When should I use it?

- To create a request flow that allows staff to triage incoming requests (scheduled or on-demand) and communicate with patients about next steps. Information is stored as charting notes in eVisit and can be sent to the EHR if the API is setup.
- To create checkout flows that don't require the staff member to join the video but instead communicate with the patient via chat. Once next steps are completed asychronously, the user can complete the visit without joining the video again.

### **Before & After**

The changes to the user interface are that the button in the scheduling tab and in the Waiting Room will say 'Sign Now' instead of 'Save'. This improves clarity and user experience.

BEFORE — DESKTOP VIEW

#### AFTER — DESKTOP VIEW

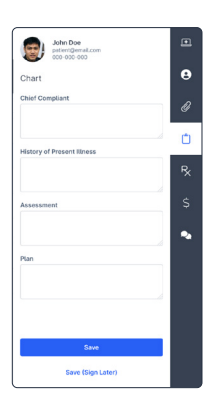

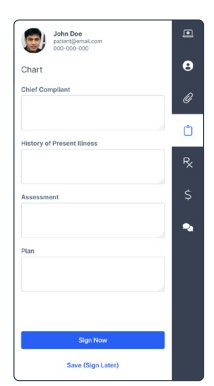

# **e**Visit<sup>®</sup>

#### How does it work?

To sign notes in the Waiting Room or Scheduling pages follow these steps:

1 Select the more icon on the patient row to access the dropdown menu.

| eVisit <sup>.</sup>         |                        |              | Regi                                 | onal Hospital $$ | LL UNAVAILABLE    | Renee Mc  | laughlin | v             |
|-----------------------------|------------------------|--------------|--------------------------------------|------------------|-------------------|-----------|----------|---------------|
| Haiting Room                | Patients Visit I       | )<br>History | Scheduling                           |                  |                   |           |          |               |
| B Next7 Days ~              | τi                     |              |                                      | Q. Search        |                   |           | Schedu   | le Visit      |
| Patient                     | Visit Time             | Visit Type   | Provider                             | Status           |                   |           | Actio    | ons           |
| John Doe<br>Male, 22yr      | Oct 29, 2022 at 9:15ar | n General    | Dr. Willow<br>dwillow@gmail.com      | SCHEDULED        |                   |           | 8        | o             |
| Ralphy Willi<br>Male, 22yr  | Oct 29, 2022 at 9:15ar | n General    | Dr. Jayda Moran<br>jmoran@gmail.com  | SCHEDULED        |                   |           | 8        | ⊙ …           |
| Eisa Conner<br>Female, 22yr | Oct 29, 2022 at 9:15ar | n General    | Dr. Charlie Young cyoung@gmail.com   | SCHEDULED        |                   |           | 8        | ⊙ …           |
| Mitchell Bain<br>Male, 22yr | Oct 29, 2022 at 9:15ar | n General    | Dr. Jay Cole<br>jcole@gmail.com      | SCHEDULED        |                   |           | 8        | o             |
| Elliott Roche<br>Male, 22yr | Oct 29, 2022 at 9:15ar | n General    | Dr. Willow<br>dwillow@gmail.com      | SCHEDULED        |                   |           | 8        | ⊙ …           |
| Freddie He<br>Male, 22yr    | Oct 29, 2022 at 9:15ar | n General    | Samantha Wright<br>swright@gmail.com | SCHEDULED        |                   |           | 8        | ⊙ …           |
|                             |                        |              |                                      |                  | Rows per page: 10 | √ 1 of 13 | <        | $\rightarrow$ |
|                             |                        |              |                                      |                  |                   |           |          |               |
|                             |                        |              |                                      |                  |                   |           |          |               |
|                             |                        |              |                                      |                  |                   |           |          |               |

2 Select the "See more" from the dropdown menu see the sidebar.

| eVisit <sup>.</sup>         |                        |            | Regio                                 | nal Hospital 🧹 🛛 | UNAVAILABLE    | Renee Mc                       | laughlin $$    |
|-----------------------------|------------------------|------------|---------------------------------------|------------------|----------------|--------------------------------|----------------|
| 🕞<br>Walting Room           | Patients Visit Hit     | )<br>itory | Scheduling                            |                  |                |                                |                |
| 📾 Next7 Days 🗸 🗸            | τi                     |            |                                       | Q. Search        |                |                                | Schedule Visit |
| Patient                     | Visit Time             | Visit Type | Provider                              | Status           |                |                                | Actions        |
| John Doe<br>Male, 22yr      | Oct 29, 2022 at 9:15am | General    | Dr. Willow<br>dwillow@gmail.com       | SCHEDULED        |                |                                |                |
| Ralphy Willi<br>Male, 22yr  | Oct 29, 2022 at 9:15am | General    | Dr. Jayda Moran<br>jmoran@gmail.com   | SCHEDULED        |                | Resend visit inf               | ormation       |
| Eisa Conner<br>Female, 22yr | Oct 29, 2022 at 9:15am | General    | Dr. Charlie Young<br>cyoung@gmail.com | SCHEDULED        |                | Copy visit link<br>Start visit |                |
| Mitchell Bain<br>Male, 22yr | Oct 29, 2022 at 9:15am | General    | Dr. Jay Cole                          | SCHEDULED        |                | Complete visit                 |                |
| Elliott Roche<br>Male, 22yr | Oct 29, 2022 at 9:15am | General    | Dr. Willow<br>dwillow@gmail.com       | SCHEDULED        |                | See more                       |                |
| Freddie He<br>Male, 22yr    | Oct 29, 2022 at 9:15am | General    | Samantha Wright<br>swright@gmail.com  | SCHEDULED        |                |                                | <b>8</b> • •   |
|                             |                        |            |                                       |                  | Rows per page: | 10 ~ 1 of 13                   | <              |
|                             |                        |            |                                       |                  |                |                                |                |
|                             |                        |            |                                       |                  |                |                                |                |
|                             |                        |            |                                       |                  |                |                                |                |

**3** Select the Chart tab from the sidebar.

| eVisit <sup>®</sup>           |                        |            | Regio                                 | nal Hospital 🖂 | John Doe<br>patientigemal.com | ·  |
|-------------------------------|------------------------|------------|---------------------------------------|----------------|-------------------------------|----|
| Haiting Room                  | Patients Visit His     | ory        | Scheduling                            |                | Chart                         | 0  |
| 🗎 Next 7 Days 🗸 🗸             | τι                     |            |                                       | Q. Search      | Chief Compliant               | Ø  |
| Patient                       | Visit Time             | Visit Type | Provider                              | Status         |                               | ŕ  |
| John Doe<br>Male, 22yr        | Oct 29, 2022 at 9:15am | General    | Dr. Willow<br>dwillow@gmail.com       | SCHEDULED      | History of Present Illness    |    |
| Ralphy Willi<br>Male, 22yr    | Oct 29, 2022 at 9:15am | General    | Dr. Jayda Moran<br>jmoran@gmail.com   | SCHEDULED      |                               | R× |
| Elsa Conner<br>Female, 22yr   | Oct 29, 2022 at 9:15am | General    | Dr. Charlie Young<br>cyoung@gmail.com | SCHEDULED      | Assessment                    | \$ |
| Mitchell Bain<br>Male, 22yr   | Oct 29, 2022 at 9:15am | General    | Dr. Jay Cole<br>jcole@gmail.com       | SCHEDULED      |                               | •  |
| B Elliott Roche<br>Male, 22yr | Oct 29, 2022 at 9:15am | General    | Dr. Willow<br>dwillow@gmail.com       | SCHEDULED      | Plan                          |    |
| Freddie He<br>Male, 22yr      | Oct 29, 2022 at 9:15am | General    | Samantha Wright swright@gmail.com     | SCHEDULED      |                               |    |
|                               |                        |            |                                       |                |                               |    |
|                               |                        |            |                                       |                |                               |    |
|                               |                        |            |                                       |                | Sign Now                      |    |
|                               |                        |            |                                       |                | Save (Sign Later)             |    |

Select the 'Sign Now' button if you would like to sign notes.

| eVisit <sup>.</sup>         |                        |            | Regio                                | onal Hospital 🖂 | John Doe<br>patient@email.com | Đ   |
|-----------------------------|------------------------|------------|--------------------------------------|-----------------|-------------------------------|-----|
| Haiting Room                | Patients Visit Hist    | ory        | Generating Scheduling                |                 | Chart                         | 8   |
| 🗑 Next 7 Days 🗸             | ΨE                     |            |                                      | Q. Search       | Chief Compliant               | 0   |
| Patient                     | Visit Time             | Visit Type | Provider                             | Status          | Headache                      | - m |
| John Doe                    | Oct 29, 2022 at 9:15am | General    | Dr. Willow                           | SCHEDULED       | History of Present Illness    |     |
| Ralphy Willi<br>Male, 22yr  | Oct 29, 2022 at 9:15am | General    | Dr. Jayda Moran<br>jmoran@gmail.com  | SCHEDULED       | None                          | R×  |
| Elsa Conner<br>Female 22vr  | Oct 29, 2022 at 9:15am | General    | Dr. Charlie Young                    | SCHEDULED       | Assessment                    | \$  |
| Mitchell Bain<br>Male, 22yr | Oct 29, 2022 at 9:15am | General    | Dr. Jay Cole                         | SCHEDULED       | None                          | •   |
| Elliott Roche<br>Male, 22yr | Oct 29, 2022 at 9:15am | General    | Dr. Willow<br>dwillow@gmail.com      | SCHEDULED       | Plan                          |     |
| Freddie He<br>Male, 22yr    | Oct 29, 2022 at 9:15am | General    | Samantha Wright<br>swright@gmail.com | SCHEDULED       | Take the medication           |     |
|                             |                        |            |                                      |                 |                               | 4.  |
|                             |                        |            |                                      |                 |                               |     |
|                             |                        |            |                                      |                 | Sign Now                      |     |
|                             |                        |            |                                      |                 | Save (Sign Later)             |     |

5 An opt in will appear in the side bar and select 'Yes' to sign notes.

| eVisit <sup>®</sup>         |                        |            | Regio                                 | onal Hospital $\smallsetminus$ | John Doe<br>patient@email.com                                     | Ð  |
|-----------------------------|------------------------|------------|---------------------------------------|--------------------------------|-------------------------------------------------------------------|----|
| 🕞<br>Walting Room           | Patients Visit His     | l<br>tory  | Gcheduling                            |                                | Chart                                                             | 9  |
| 🗎 Next7 Days 🗸              | τι                     |            |                                       | Q Search                       |                                                                   | Ø  |
| Patient                     | Visit Time             | Visit Type | Provider                              | Status                         |                                                                   | ŕ  |
| John Doe<br>Male, 22yr      | Oct 29, 2022 at 9:15am | General    | Dr. Willow<br>dwillow@gmail.com       | SCHEDULED                      |                                                                   |    |
| Ralphy Willi<br>Male, 22yr  | Oct 29, 2022 at 9:15am | General    | Dr. Jayda Moran<br>jmoran@gmail.com   | SCHEDULED                      | Are you sure you want to sign your notes<br>for this visit?       | ×۲ |
| Eisa Conner<br>Female, 22yr | Oct 29, 2022 at 9:15am | General    | Dr. Charlie Young<br>cyoung@gmail.com | SCHEDULED                      | Once signed, you will not be able to make                         | \$ |
| Mitchell Bain<br>Male, 22yr | Oct 29, 2022 at 9:15am | General    | Dr. Jay Cole                          | SCHEDULED                      | However, you will still be able to add<br>addendums if necessary. | •  |
| Elliott Roche<br>Male, 22yr | Oct 29, 2022 at 9:15am | General    | Dr. Willow<br>dwillow@gmail.com       | SCHEDULED                      | No Yes                                                            |    |
| Freddie He<br>Male, 22yr    | Oct 29, 2022 at 9:15am | General    | Samantha Wright<br>swright@gmail.com  | SCHEDULED                      |                                                                   |    |
|                             |                        |            |                                       |                                |                                                                   |    |
|                             |                        |            |                                       |                                |                                                                   |    |
|                             |                        |            |                                       |                                |                                                                   |    |
|                             |                        |            |                                       |                                |                                                                   |    |

6 Once yes is selected the notes successfully signed toast will appear.

| 🕞<br>Waiting Room           | Patients Visit Hist    | ory        | H Scheduling                          |           | Chart                                                   |    |
|-----------------------------|------------------------|------------|---------------------------------------|-----------|---------------------------------------------------------|----|
| 🗎 Next7Days 🗸               | Ψ <sub>2</sub>         |            |                                       | Q, Search | Chief Compliant<br>Headache                             | Ø  |
| Patient                     | Visit Time             | Visit Type | Provider                              | Status    | History of Present Illness<br>None                      | r  |
| John Doe<br>Male, 22yr      | Oct 29, 2022 at 9:15am | General    | Dr. Willow<br>dwillow@gmail.com       | SCHEDULED | Assessment                                              | _  |
| Ralphy Willi<br>Male, 22yr  | Oct 29, 2022 at 9:15am | General    | Dr. Jayda Moran<br>jmoran@gmail.com   | SCHEDULED | Plan                                                    | "X |
| Eisa Conner<br>Female, 22yr | Oct 29, 2022 at 9:15am | General    | Dr. Charlie Young<br>cyoung@gmail.com | SCHEDULED | Take the medication<br>CHART SIGNED                     | \$ |
| Mitchell Bain<br>Male, 22yr | Oct 29, 2022 at 9:15am | General    | Dr. Jay Cole                          | SCHEDULED | February 24, 2023 - 10:33 AM (MST)<br>Dr.Jake Jones, MD | •  |
| Elliott Roche<br>Male, 22yr | Oct 29, 2022 at 9:15am | General    | Dr. Willow<br>dwillow@gmail.com       | SCHEDULED | + Add Addendum                                          |    |
| Freddie He<br>Male, 22yr    | Oct 29, 2022 at 9:15am | General    | Samantha Wright swright@gmail.com     | SCHEDULED |                                                         |    |
|                             |                        |            |                                       |           |                                                         |    |
|                             |                        |            |                                       |           |                                                         |    |
|                             |                        |            |                                       |           |                                                         |    |
|                             |                        |            |                                       |           |                                                         |    |